## 初期設定(アカウント登録)

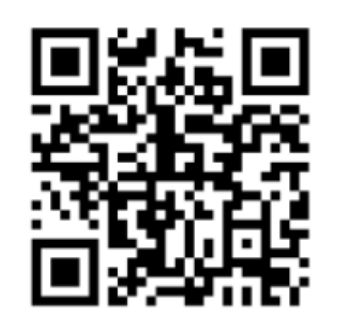

QRコードを読み取ります

|            | ライセンス購入済みです。                                                     |
|------------|------------------------------------------------------------------|
| アプリ        | ライセンスは既に購入頂いております。<br>を使用頂くには、アカウントの登録が必要で<br>す。                 |
| キーコ        | - F                                                              |
| CLM:       | S-YEHZ-T2CP-F3V5-LXWR                                            |
| ご希望        | のメールアドレス                                                         |
| ×          | ルアドレス                                                            |
| パスワ        | - K                                                              |
| パス         | フード                                                              |
| サポー<br>ルを送 | トセンターより認証コードが記載されたメー<br>信いたしますので、メールの受信が可能なメ<br>ールアドレスを指定してください。 |
|            | アカウント登録                                                          |

任意のメールアドレスと パスワードを作成してください

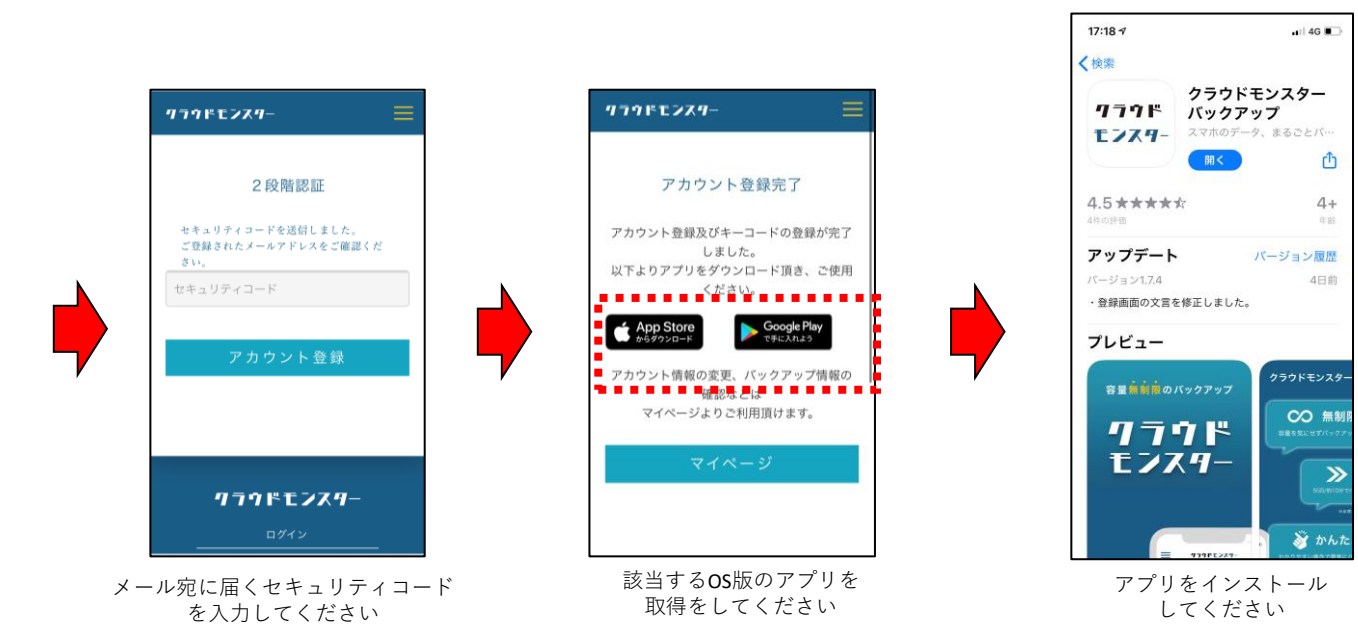

## 初期設定(アプリ起動)

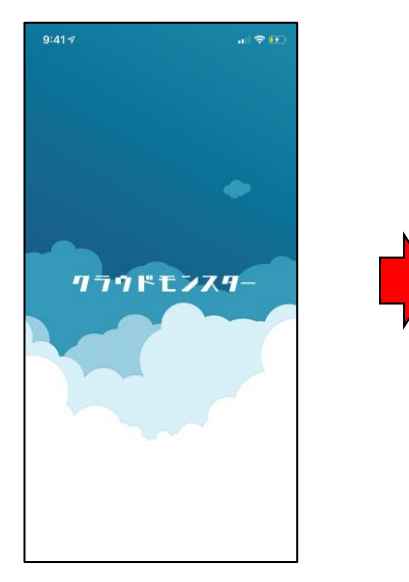

アプリを起動してください

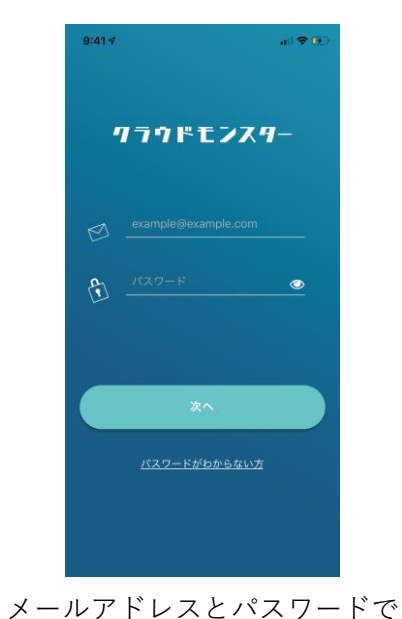

ログインをしてください

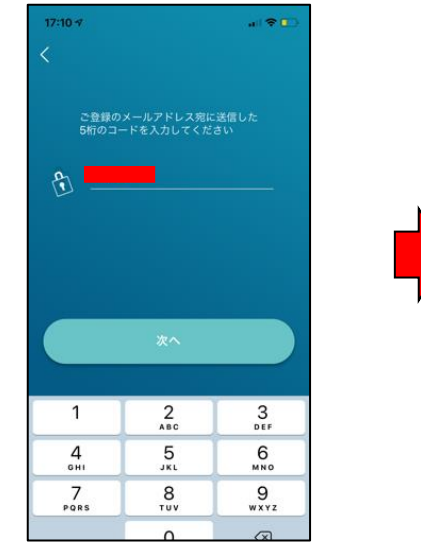

登録したメールアドレス宛に届く セキュリティコードを入力してください

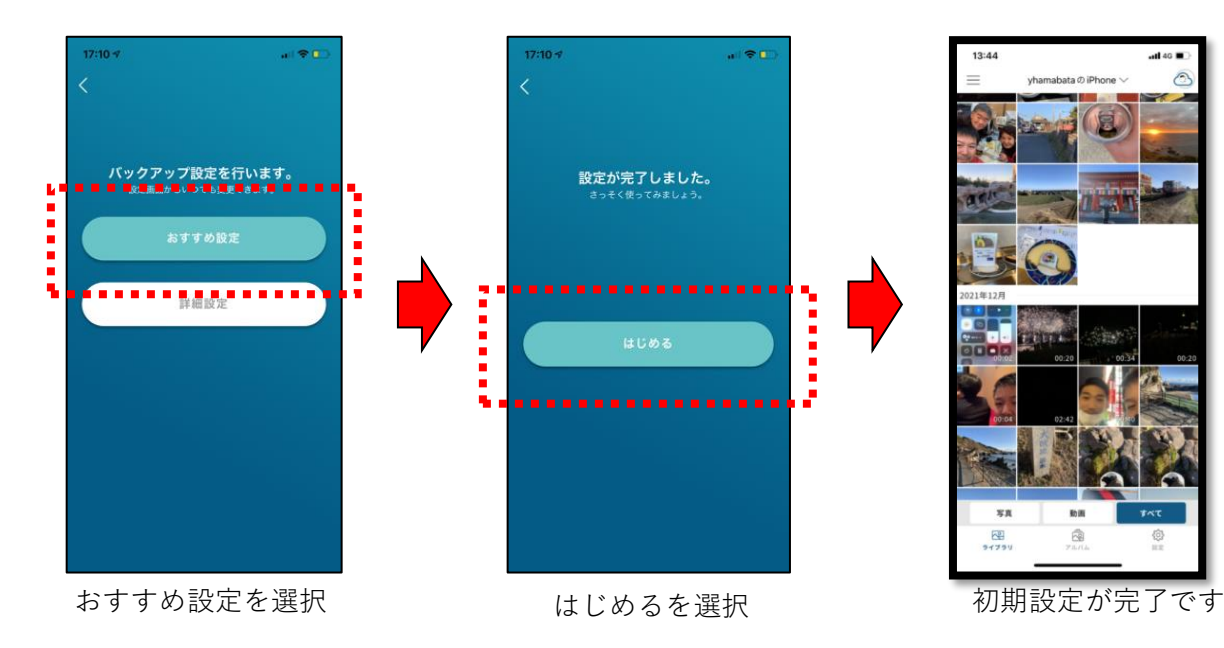

2

## デフォルトはWifi接続時のみバックアップします

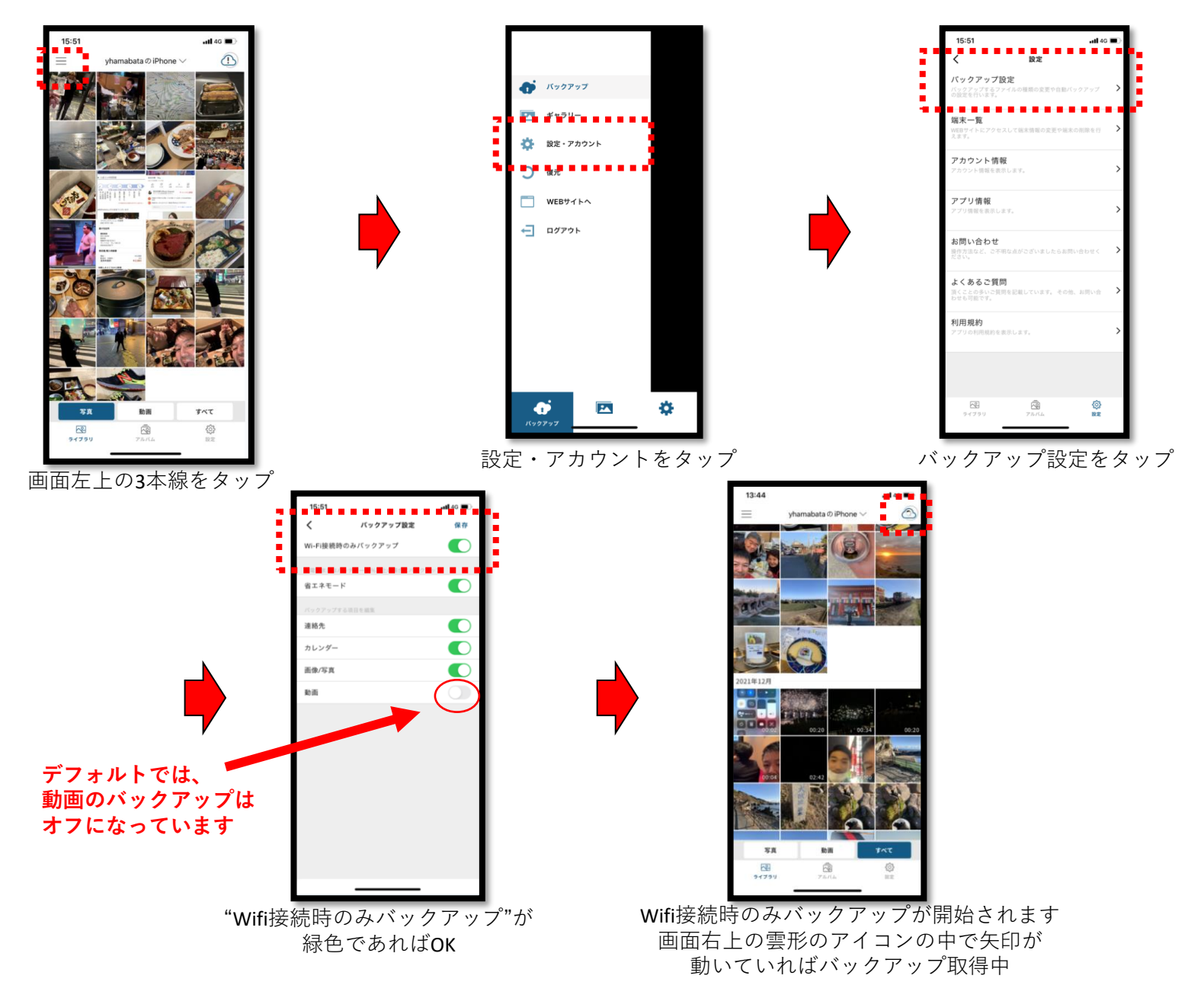

## バックアップ方法~Wifi接続時以外のバックアップ~

#### クラウド モンスター

4

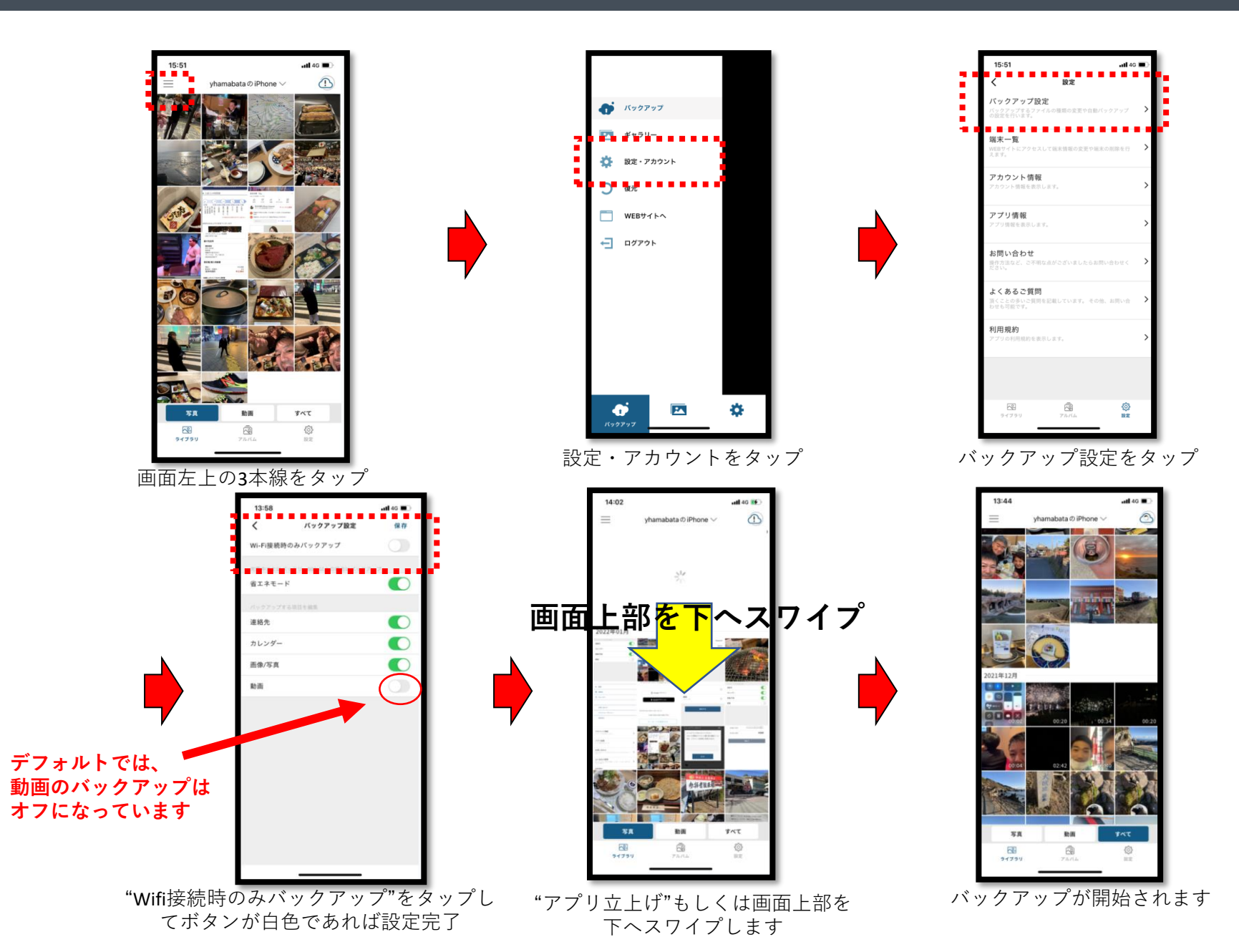

## バックアップ項目の設定方法

5:51

-

写真

~

ライブラリ

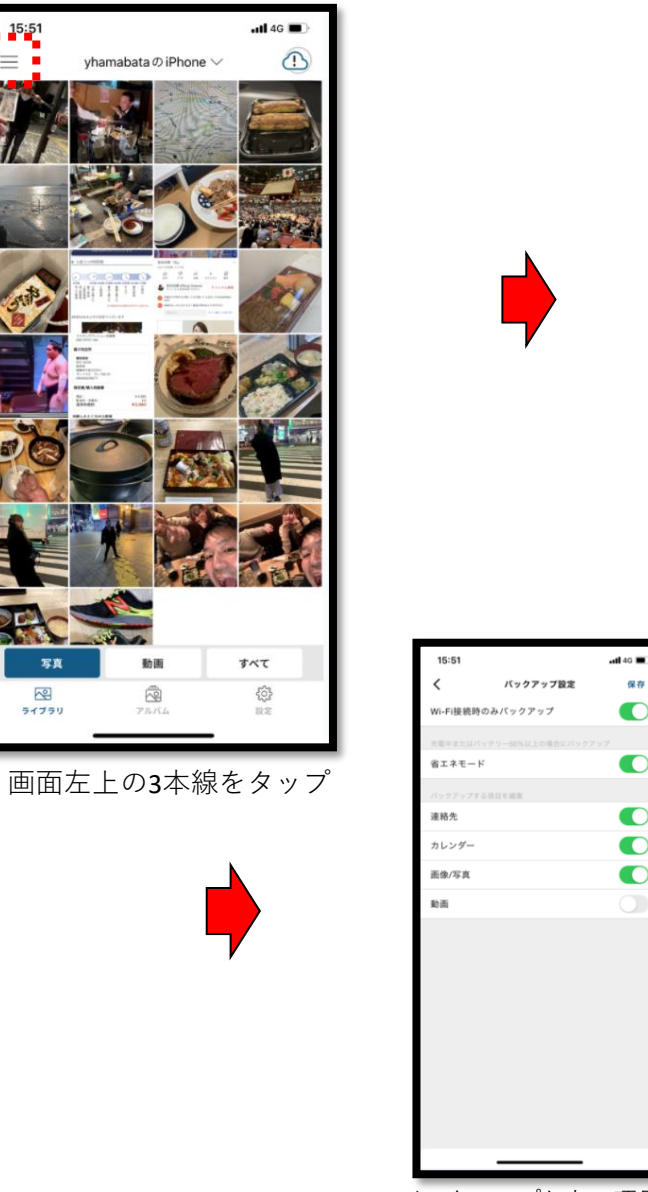

バックアップしたい項目 "写真・動画・カレンダー"などを ONにしてください

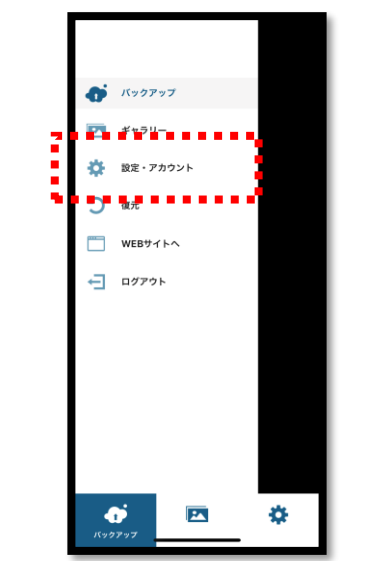

設定・アカウントをタップ

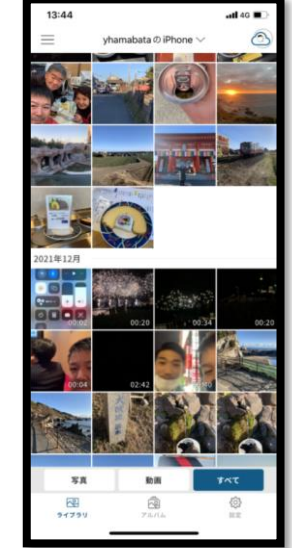

バックアップを 開始してください

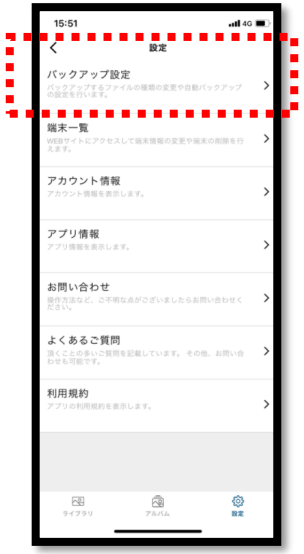

バックアップ設定をタップ

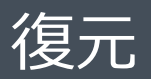

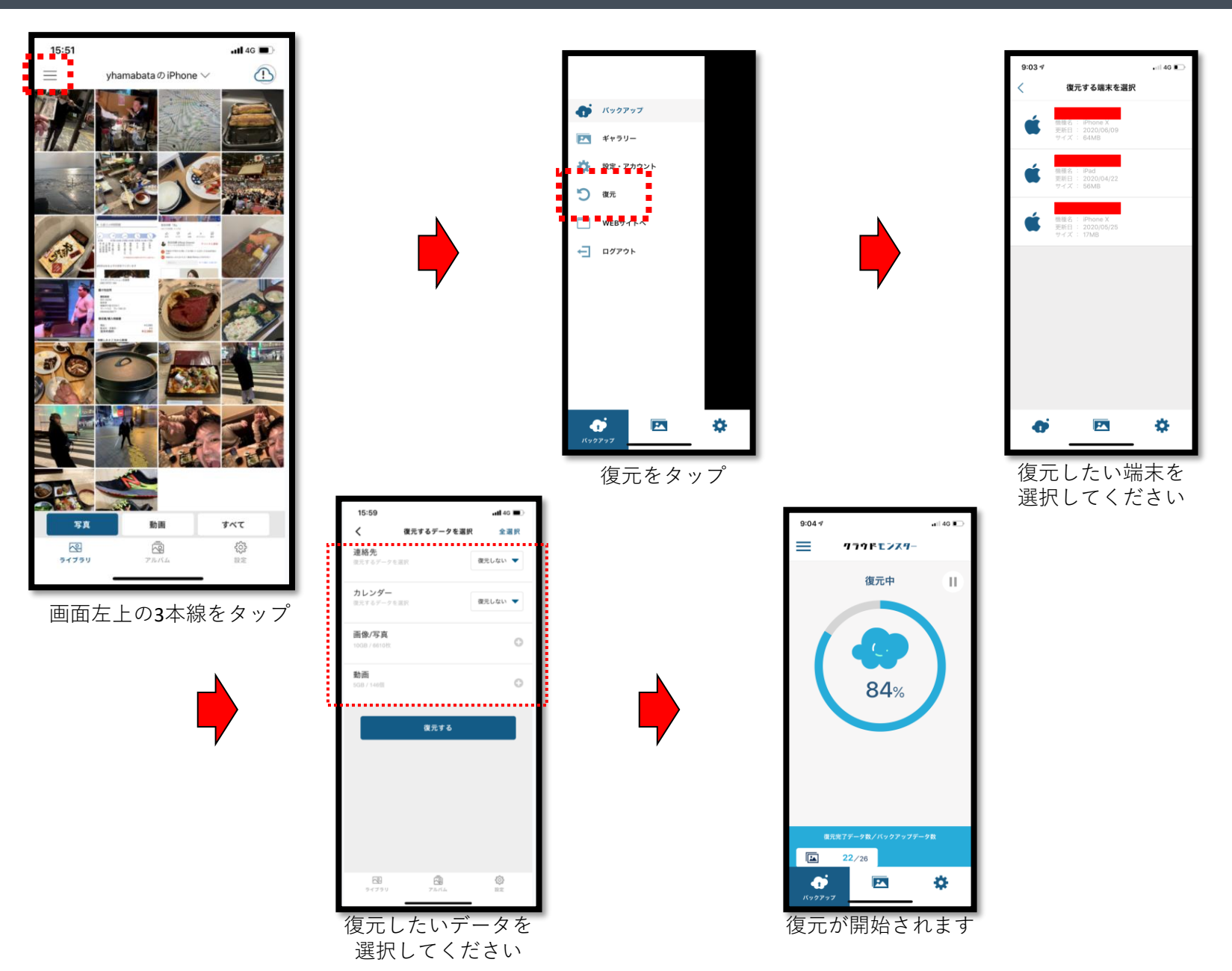

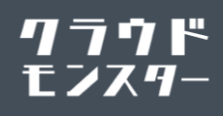

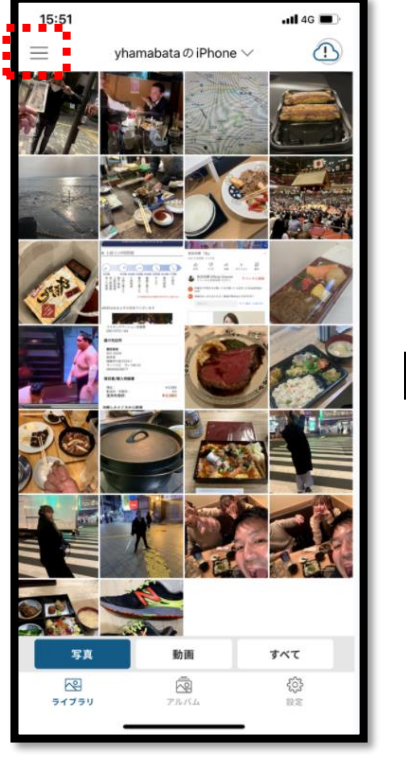

画面左上の3本線をタップ

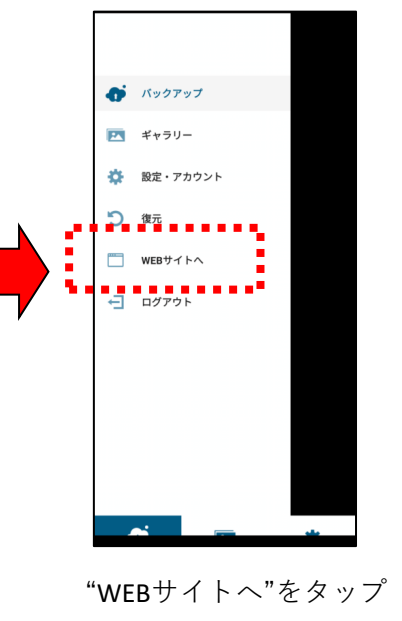

対象となるデータをタップ

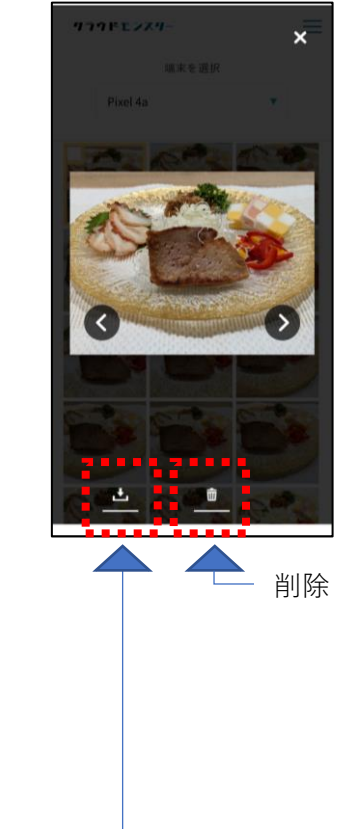

ダウンロード ―

## バックアップデータを端末ごと削除する方法

#### クラウド モンスター

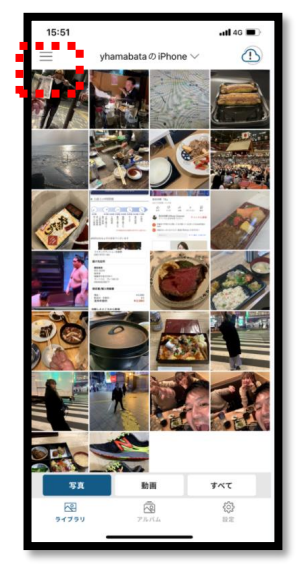

画面左上の3本線をタップ

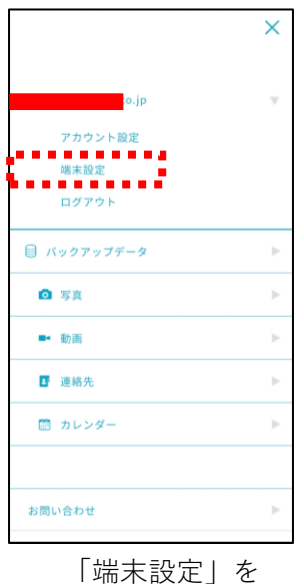

「端末設定」を タップしてください

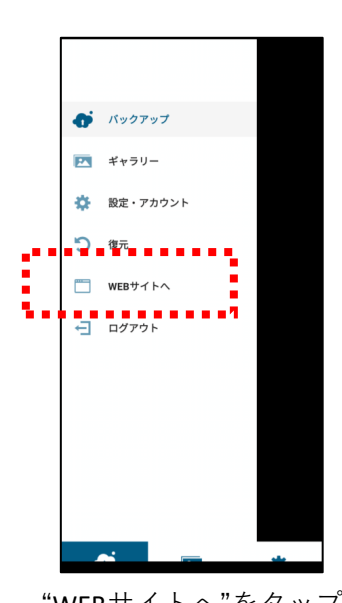

"WEBサイトへ"をタップ

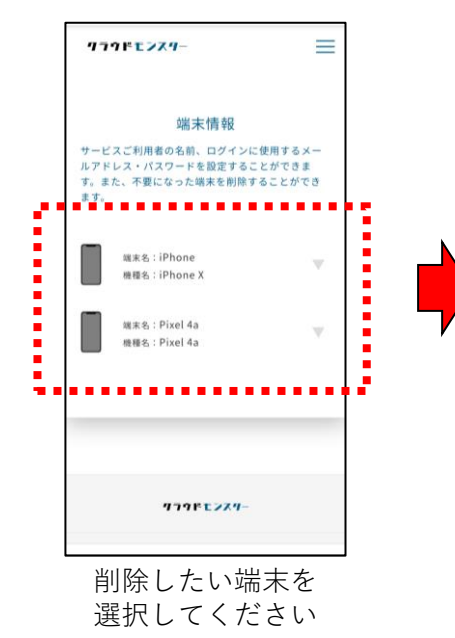

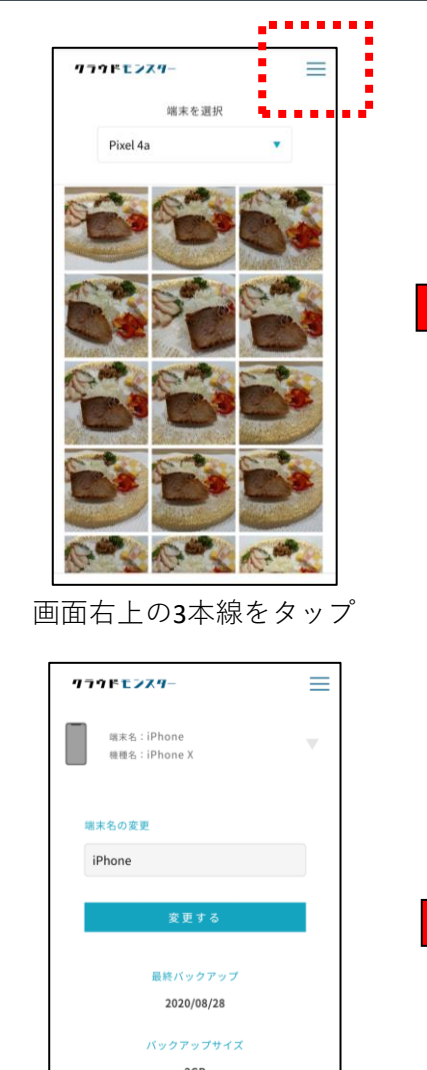

端末を削除する

"端末を削除する"をタップ

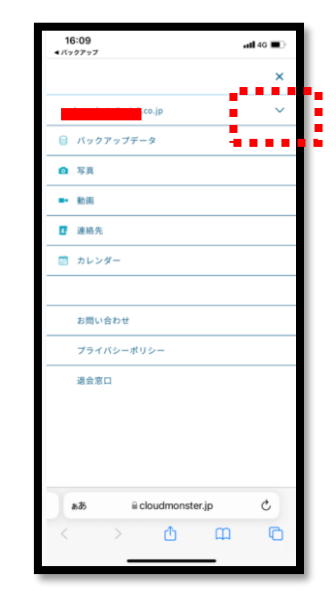

メールアドレスの右側の下矢印をタップ

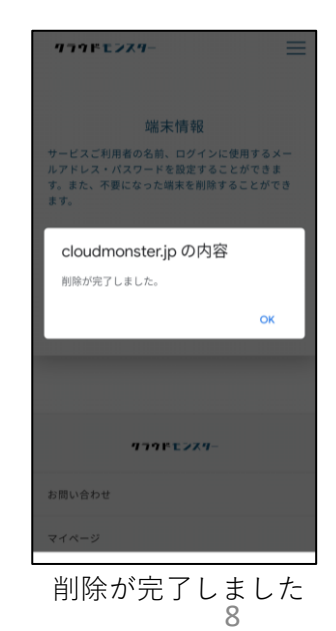

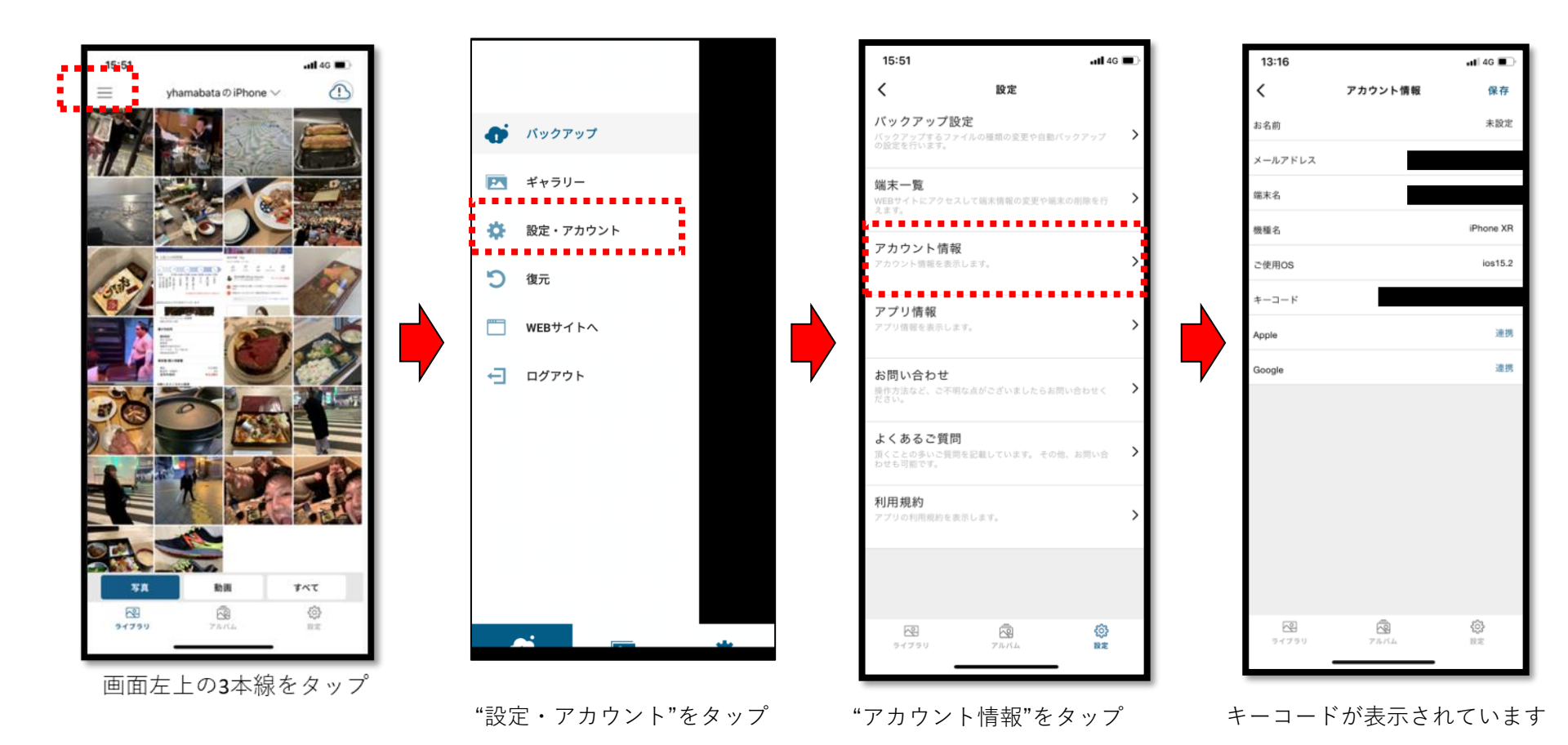

## キーコード変更(決済方法の変更時など)

#### クラウド モンスター

atl 46 🔳

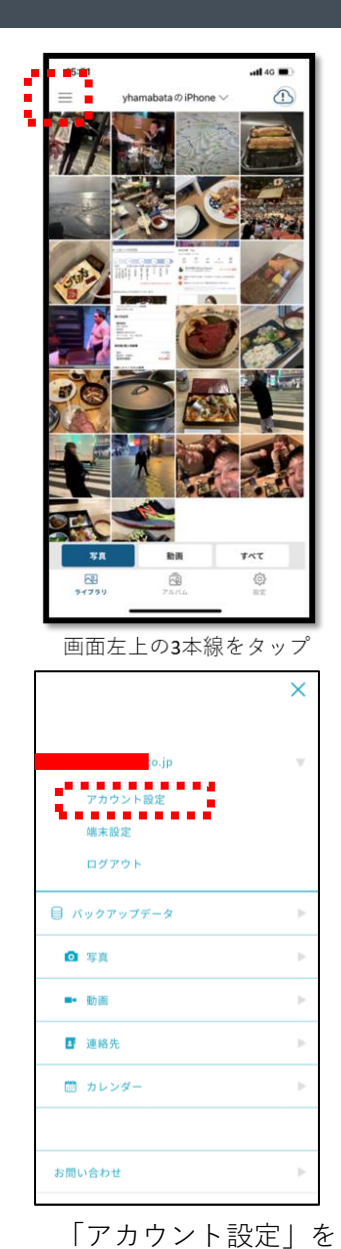

タップしてください

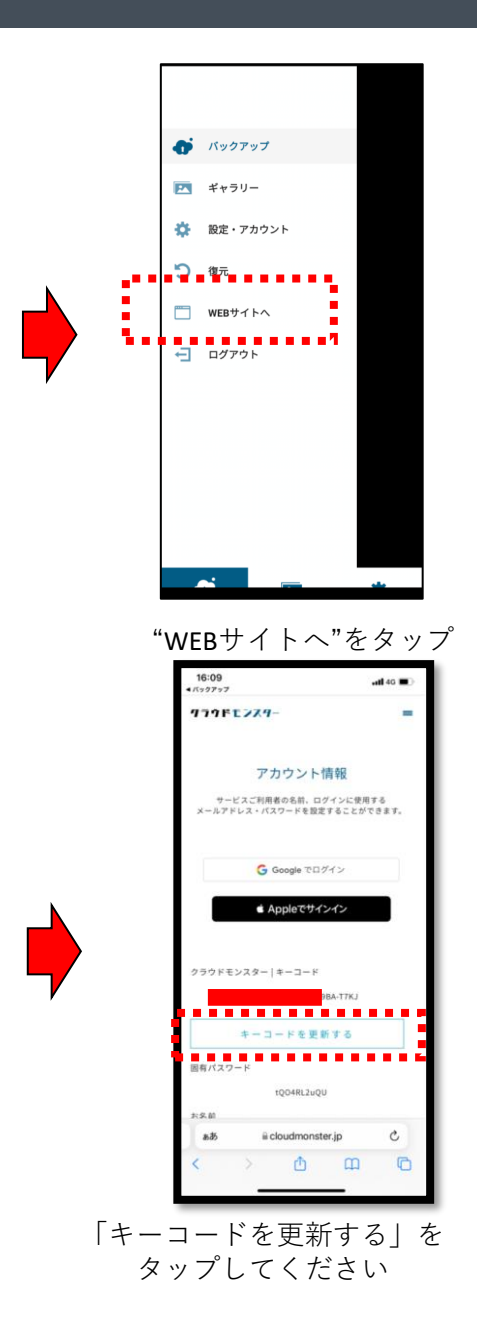

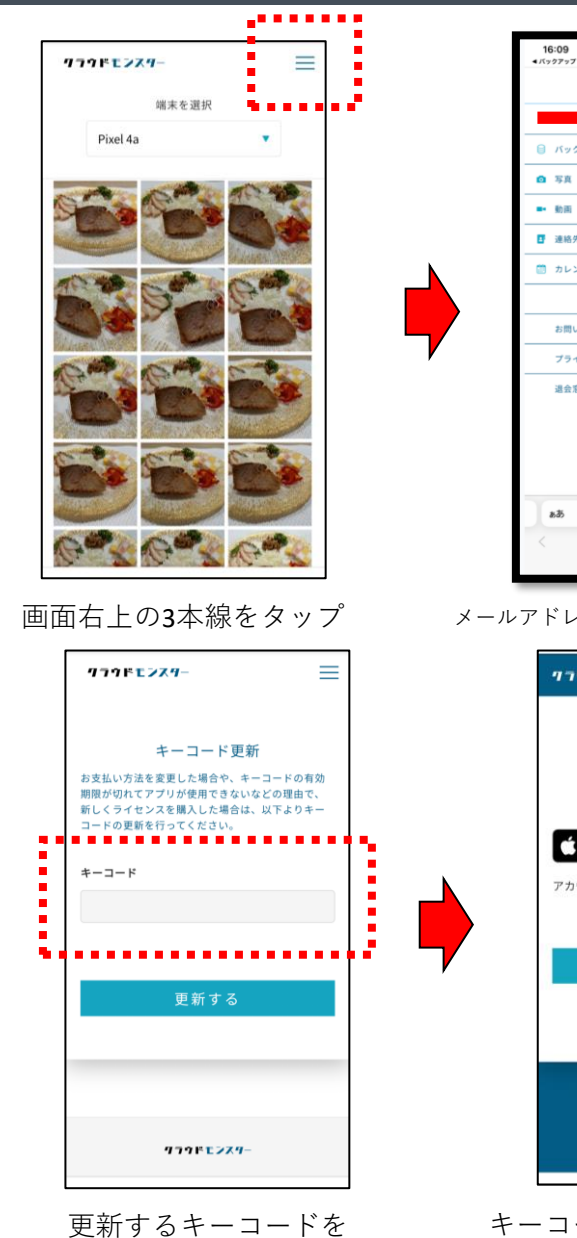

入力してください

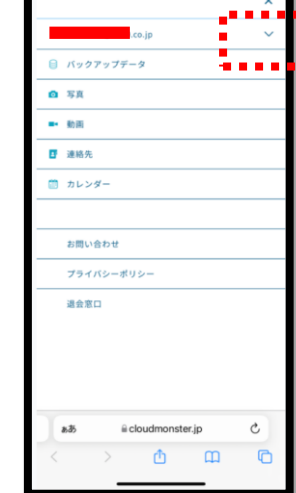

#### メールアドレスの右側の下矢印をタップ

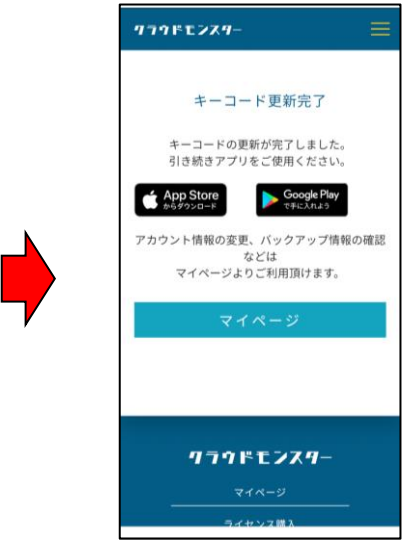

キーコードの更新が 完了しました 10

### 製品のご利用方法やご契約内容に関するご質問をお問い合わせください ※SAKURA Wifiに関するお問い合わせは承っておりません

メールサポート

# support@cloudmonster.jp 24時間365日受付

電話サポート

## 03-6450-5151 受付時間10:00~17:00 (土日祝休業)

※上記のお問い合わせ窓口はクラウドモンスター専用窓口でございます。 ChatWiFi/ChatWiFI-SIMに関するお問い合わせは下記までお問い合わせください。 メールアドレス∶info@chat-wifi.co